## Instrukcja wysyłania SMS

## InterPhone Internet Domowy 300 LTE

- **1.** Podłącz swoje urządzenie (komputer, telefon, tablet) do routera przez WiFi lub za pomocą kabla Ethernet.
- 2. Uruchom przeglądarkę internetową a następnie w pole adresu wpisz adres IP: 192.168.0.1

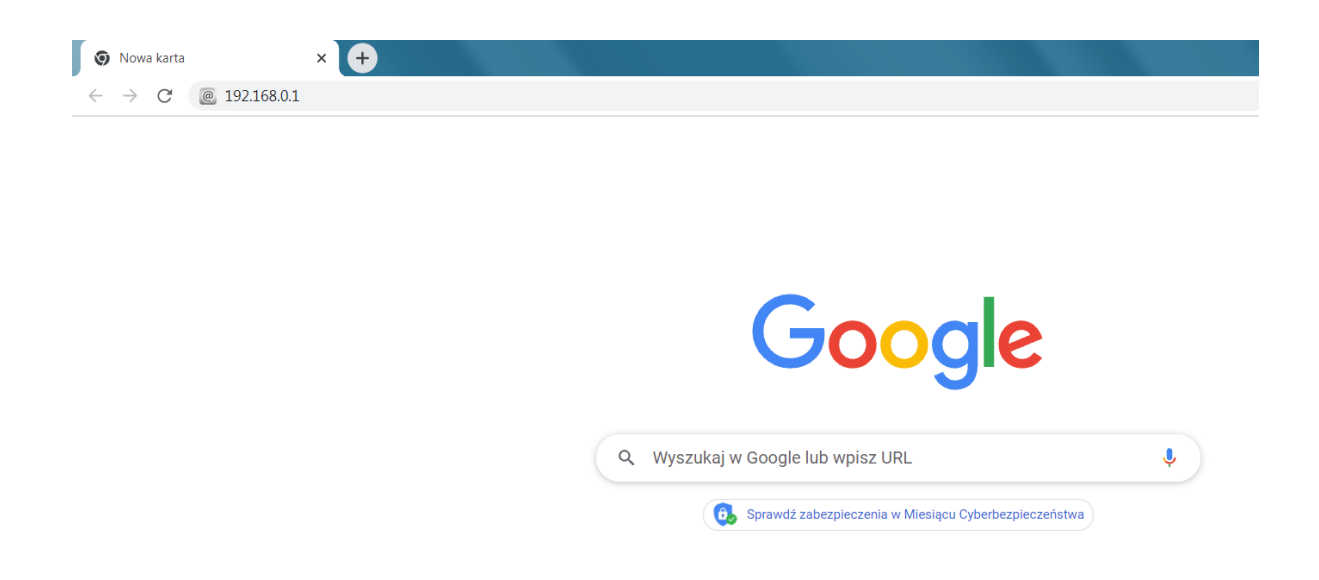

- **3.** Zaloguj się na stronę zarządzania routerem wprowadzając nazwę użytkownika oraz hasło do strony zarządzania routerem. Jeżeli ich nie zmieniałeś to domyślne dane to:
  - Użytkownik: admin
  - Hasło: admin

W przypadku kiedy nie pamiętasz ustawionych danych, wykonaj reset fabryczny za pomocą przycisku znajdującego się na routerze i następnie wprowadzić domyślna nazwę użytkownika i hasło.

| 🙆 Zaloguj się                       | × +                                                                                                    | •  | ) 🖃 | X          |
|-------------------------------------|----------------------------------------------------------------------------------------------------|----|-----|------------|
| $\leftrightarrow$ $\rightarrow$ $G$ | Niezabezpieczona   192.168.0.1                                                                                                    | 07 | ☆   | <b>a</b> : |
|                                     | Zaloguj się   Użytkownik: admin   Hasto:   Zaloguj Wyczyść   Zarządzaj routerem również przez smartfon!   Pobierz w tym celu z Google Play, App Store lub AppGallery aplikację<br>Internet Domowy lub Plus Internet Domowy |    |     |            |

4. Będąc na stronie głównej, wybierz zakładkę "SMS".

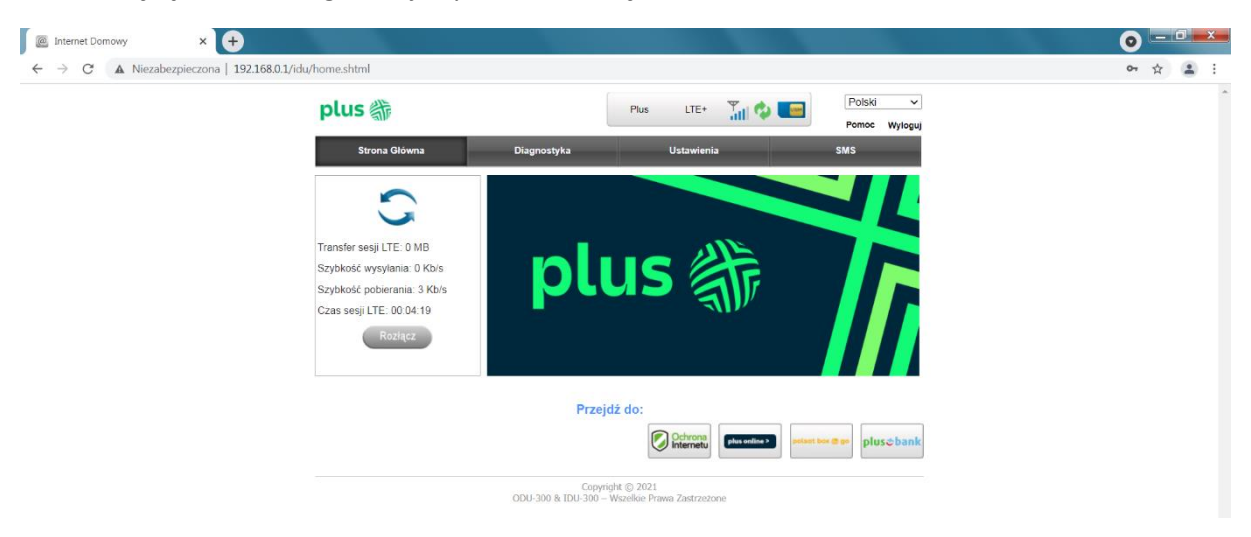

Następnie, znajdując się w zakładce "SMS", kliknij "Nowa wiadomość", aby przejść do ekranu wysyłania SMS.

| Internet Domowy × +                         |                        |                    |            |                        |                           | 0  |                    |     |
|---------------------------------------------|------------------------|--------------------|------------|------------------------|---------------------------|----|--------------------|-----|
| ← → C ▲ Niezabezpieczona   192.168.0.1/idu/ | 'home.shtml            |                    |            |                        |                           | 07 | $\dot{\mathbf{x}}$ | ± : |
|                                             | plus 🎳                 |                    | Plus LTE+  | Tal 💠 💶                | Polski v<br>Pomoc Wyloguj |    |                    | *   |
|                                             | Strona Główna          | Diagnostyka        | Ustawienia |                        | SMS                       |    |                    |     |
|                                             | Odebrane 0/0           | Skrzynka Odbiorcza |            |                        |                           |    |                    |     |
|                                             | Wysłane 0<br>Robocze 0 | Nowa Wiadomość Us  | uń         |                        |                           |    |                    |     |
|                                             |                        | Nadawca            | Treść      |                        | Data                      |    |                    |     |
|                                             |                        |                    |            | <b>44 4 1 ▶ }→</b> 1/1 | ldż                       |    |                    |     |
|                                             |                        |                    |            |                        |                           |    |                    |     |

## 5. W polu Odbiorca wpisz numer : 80180

W treści wiadomości wpisz: **25LAT** nastąpienie kliknij **Wyślij**. Po chwili (może to potrwać kilka minut) powinien przyjść SMS potwierdzający aktywację usługi o treści: "Pakiet 25GB z okazji 25 urodzin sieci Plus został aktywowany do końca kolejnego cyklu bilingowego. Dziękujemy że jesteś z nami. Szczegóły promocji: plus.pl/25lecie. Pozdrawiamy, Plus". Możesz go odczytać również w zakładce SMS / Odebrane.

| Internet Domowy × +                        |                                        |                                                                                       |                 |                           | 0  | -16 | J -> | - |
|--------------------------------------------|----------------------------------------|---------------------------------------------------------------------------------------|-----------------|---------------------------|----|-----|------|---|
| ← → C ▲ Niezabezpieczona   192.168.0.1/idu | /home.shtml                            |                                                                                       |                 |                           | 07 |     | 1    | 1 |
|                                            | plus 🏶                                 |                                                                                       | Plus LTE+ 🏢 🍫 🔲 | Polski ~<br>Pomoc Wyloguj |    |     |      | 4 |
|                                            | Strona Główna                          | Diagnostyka                                                                           | Ustawienia      | SMS                       |    |     |      |   |
|                                            | Odebrane 0/0<br>Wysłane 0<br>Robocze 0 | Nowa wiadomość<br>Odbiora<br>80180<br>Treść<br>25LAT<br>155(1)<br>Powrót Wyślij Zapis | sz w Roboczych  |                           |    |     |      |   |